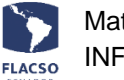

## Guía para pagar matrícula y cuota de colegiatura en línea

Ingresar con su usuario y contraseña al sistema INFOFLAX <u>https://flacso.edu.ec/infoflax</u>, luego seleccione la opción [Matrícula] que se desplegará en la parte superior derecha de su pantalla.

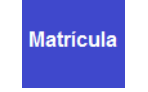

En la pantalla se desplegará los datos del postulante y las posibilidades de pago que tiene tanto para la matrícula como para la cuota de colegiatura. Adicionalmente visualizará el estado de los pasos que debe seguir para completar la matrícula, pasos que puede variar según el caso.

| MATRICULA EN LINEA - F                                                                                                    | LACSO SEDE ECUADOR                    |                                          |                                      |                                |                  |                   |
|----------------------------------------------------------------------------------------------------|---------------------------------------|------------------------------------------|--------------------------------------|--------------------------------|------------------|-------------------|
| MA 2024 - 2026<br>DEPARTAMENTO DE POLÍTICAS PÚBLICAS<br>MAESTRÍA EN POLÍTICAS PÚBLICAS<br>XXXX XXXX XXXX<br>REGULAR<br>ESTADO del Flujo de Matrículas |                                       |                                          |                                      |                                |                  |                   |
| 1. Pago<br>Matrícula                                                                                                    | 2. Creación<br>Plan Pagos             | 3. Pago<br>Primera Cuota                 | 4. Registro<br>Documentos estudiante | 5. Registro<br>Datos Bancarios | 6. Seguro Médico | 7. Firma Contrato |
| Pendiente                                                                                                    | Pendiente                             | Pendiente                                | Pendiente                            | OK                             | OK               | Pendiente         |
| * SELECCIONE ITEM(S) DE PAGO *                                                                                                    |                                       |                                          |                                      |                                |                  |                   |
| DETALLE C<br>MATRÍCULA<br>COLEGIATURA                                                                                                    | OSTOS ASISTENCIA<br>500.00<br>7500.00 | FI. VALOR PAGAR SEL<br>500.00<br>7500.00 | . COLEGIATURA PP FORMA               | S PAGO PRONTO PAGO A P         | AGAR             |                   |

En pantalla se visualizará la guía de pago en línea de matrícula 🕕, detalles de los canales de

pago 🔍, el instructivo financiero 🕛 y el proceso de matrículas paso a paso 🕕.

Al momento de ingresar con su usuario y clave el sistema identifica los haberes a pagar, así como los valores por asistencia financiera y pronto pago (si corresponde) para cada postulante,

en los casilleros de "SEL" se elige que se desea pagar: Les para de matrícula y el para la cuota de colegiatura.

Posteriormente se debe seleccionar la forma de pago para cada opción elegida: Matrícula y/o colegiatura. En caso de la cuota de colegiatura puede seleccionar más de una forma de pago.

Seleccione [Efectivo] Transferencia [Efectivo] Depósito [Tarjeta de crédito] [Más de un pago/forma]

Seleccione el **número de cuotas del plan de pagos (FLACSO) de la colegiatura**, en caso de más de una cuota se definirá también el número de cuotas para el contrato de pago.

| Seleccione                                  |
|---------------------------------------------|
| [Colegiatura - Plan pagos]Una cuota         |
| [Colegiatura - Plan pagos]Dos cuotas        |
| [Colegiatura - Plan pagos]Módulos           |
| [Colegiatura - Plan pagos]Más de dos cuotas |

#### Verificación de datos y selección del tipo de pago.

En la parte inferior de los datos personales se podrá visualizar el resumen de lo solicitado para verificar lo ingresado cómo se indica a continuación.

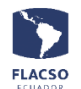

 Valor de matrícula y/o cuota(s) elegidas de colegiatura con fecha de vencimiento para el plan de pagos (FLACSO)

| MATRÍCULA Y PLAN PAGOS COLEGIATURA |             |              |         |           |  |  |
|------------------------------------|-------------|--------------|---------|-----------|--|--|
| Nro                                | Тіро        | Fecha Venci. | Valor   | Estado    |  |  |
| 1                                  | Matrícula   | 17/ago/2022  | 450.00  | Pendiente |  |  |
| 1                                  | Colegiatura | 04/mar/2022  | 2500.00 | Pendiente |  |  |
| 2                                  | Colegiatura | 05/abr/2022  | 2500.00 | Pendiente |  |  |
| 3                                  | Colegiatura | 05/may/2022  | 2500.00 | Pendiente |  |  |

2. En caso de seleccionar la forma de pago en efectivo [Transferencia] o [Depósito] debe cargar el comprobante de pago en un archivo con formato PDF y con [Tarjeta de crédito] no es necesario, independientemente para la matrícula y colegiatura.

| TOTAL MATRÍCULA \$ 450.00 (INICIADO)            | TOTAL CUOTA 1 COLEGIATURA \$ 2500.00 (INICIADO)  |  |  |
|-------------------------------------------------|--------------------------------------------------|--|--|
| \$450.00 Transferencia cargar comprobante (PDF) | \$2500.00 Transferencia cargar comprobante (PDF) |  |  |
| ● Factura datos estudiante ○ Otros datos        | ● Factura datos estudiante ○ Otros datos         |  |  |
| Nombres: XXXXX XXXXX                            | * Nombres: XXXXX XXXXX                           |  |  |
| * Apellido: XXXXX XXXXX                         | * Apellido: XXXXX XXXXX                          |  |  |
| * Identificación: XXXXX                         | * Identificación: XXXXX                          |  |  |
| * Correo: XXXXX@flacso.edu.ec                   | * Correo: XXXXX@flacso.edu.ec                    |  |  |
| * Dirección: XXXXXXXXXX                         | * Dirección: XXXXXXXXXXX                         |  |  |
| * Teléfono: XXXXXXXXXXXX                        | Teléfono: XXXXXXXXXXXX                           |  |  |

El sistema coloca por defecto los datos del postulante para la facturación, sin embargo, se puede cambiar estos datos para que la facturación de cada pago pueda ser realizada a una persona diferente. Para ello, de clic en "Otros datos" e ingrese los datos correspondientes.

- 3. Para avanzar de clic en el botón tomando en cuenta que todo lo ingresado y seleccionado no podrá ser cambiado sino a través de una comunicación por escrito a <u>gmlopez@flacso.edu.ec</u>
- 4. Si se está seguro de lo ingresado de clic en el botón [ACEPTAR]

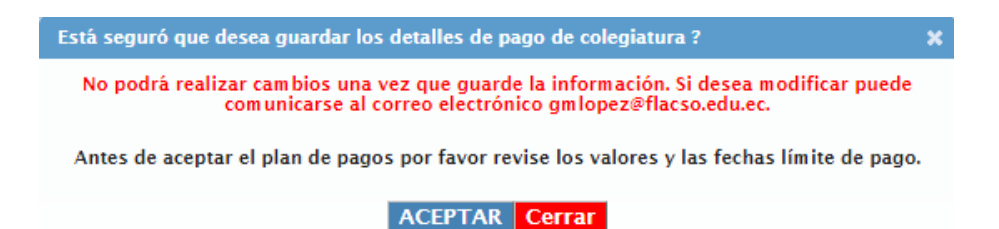

## Instrucciones adicionales para el pago con Tarjeta de crédito

Una vez que ha finalizado todos los pasos anteriores y en caso de haber seleccionado la forma de pago [Tarjeta de crédito].

1. De clic en el ícono de "Pagar con Tarjeta de crédito" . En pantalla se desplegará el ítem de matrícula y/o colegiatura para el pago con tarjeta de crédito con PLACETOPAY.

| ELCADOR<br>Matríe                                                                                                    | cula Colegiatura Pagos en línea<br>FLAX – PLANIFICACIÓN Y TIC                                            |                |          |
|----------------------------------------------------------------------------------------------------|----------------------------------------------------------------------------------------------------|----------------|----------|
| plo                                                                                                    | ace <mark>to</mark> pay                                                                                  |                |          |
| Diners Club<br>INTERNATIONAL                                                                                                    | TITANIUM   VISA DISCOVER                                                                                 |                |          |
|                                                                                                    | B FAQ's No.Transacción: 11215 Estado: Pendiente                                                          |                |          |
| Detalles de la compra                                                                                                    |                                                                                                    | 0.11.1         |          |
| Id Articulo 🗘                                                                                                    | Nombre 🗘                                                                                                 | Cantidad<br>\$ | Precio 🗘 |
| 1                                                                                                    | (PAGO 1-CUOTA 1) COLEGIATURA MAESTRÍA EN RELACIONES INTERNACIONALES CON MENCIÓN EN SEGURIDAD Y CONFLICTO | 1              | 2500.0   |
| Subtotal USD 2500.0<br>Costo Envio USD 0.0<br>12%57/X USD 0.0<br>Dscto USD 0.0<br>Total USD 2500.0<br>Para habilitar el botón pagar<br>He leido, y acepto los térmi | lea términos y condiciones de uso.<br>nos y condiciones de uso.                                          |                |          |

2. Para continuar de clic en la **opción y en el botón [PAGAR]** se desplegará la pantalla para registrar la información del pago con tarjeta de crédito.

| Francisca<br>eareyes@flacso.edu.ec                  | Ingresa tus datos para iniciar el pago      |                |  |  |  |  |
|-----------------------------------------------------|---------------------------------------------|----------------|--|--|--|--|
| ¿Vas a pagar con la cuenta o tarjeta de alguien     | Correo electrónico<br>eareyes@flacso.edu.ec |                |  |  |  |  |
| <sup>mas?</sup><br><u>Cambiar datos del pagador</u> |                                             |                |  |  |  |  |
|                                                     | Tipo de documento                           | Documento      |  |  |  |  |
| Total a pagar                                       | Selecciona el tipo de documento 🛛 🗸         | 1011223344     |  |  |  |  |
| \$2.500,00                                          | Nombre                                      | Apellidos      |  |  |  |  |
| U Tu proceso de pago expirará en 19<br>minutos      | Francisca                                   | Alvarado Pinto |  |  |  |  |
| Referencia                                          | Teléfono móvil                              |                |  |  |  |  |
| 11215                                               | ➡ ▼ +593 99 123 4567                        |                |  |  |  |  |
| IVA                                                 |                                             |                |  |  |  |  |
| \$0,00                                              | CON                                         | TINUAR         |  |  |  |  |

3. Debe continuar con este proceso hasta que su transacción sea aprobada por PlaceToPay.

#### Garante (residente en Ecuador) y documentos

En pantalla se desplegará "GARATE Y DOCUMENTOS" (si corresponde).

- 1. Ingrese la información del garante tomando en cuenta que el garante debe residir en Ecuador.
- 2. Cargar los documentos del garante en formato PDF.

| Información de la pers                                                                                                    | ona garante                                                                                                    |                                                                                                    |            | Documentos garante (PDF)                                                                                     | Documentos estudiante (PDF |
|----------------------------------------------------------------------------------------------------|----------------------------------------------------------------------------------------------------|----------------------------------------------------------------------------------------------------|------------|----------------------------------------------------------------------------------------------------|----------------------------|
| <ul> <li>Nombres completos:</li> <li>Cédula:</li> <li>Correo:</li> <li>Teléfono domicilio:</li> <li>Estado civil:</li> <li>Lugar trabajo:</li> <li>Teléfono trabajo:</li> <li>Cargo:</li> </ul> | Apellidos completos     Cenero:     Celular:     Celular:     Oirección domicilio:     Seleccione     Profesión: | O         Masculino         ()           Image: Comparison of the second second se | ) Femenino | Cédula garante     Servicios básicos     Trabajo:     Relación dependencia     Independiente/ Servicios Pro. | Cargar Cédula              |

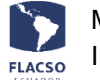

3. Para guardar la información del garante y los documentos cargados de clic en el botón **GUARDAR GARANTE Y DOCUMENTOS** y posteriormente de clic en [ACEPTAR].

### Información bancaria nacional (estudiantes becarios/as)

En pantalla se desplegará "INFORMACIÓN BANCARIA NACIONAL (ECUATORIANA)" (si corresponde).

- 1. Si tiene cuenta bancaria ecuatoriana ingrese la información de la cuenta bancaria.
- 2. Cargar certificado bancario actualizado de la cuenta que va a registrar.

| ORMACIÓN BANCARIA NACIONAL (ECUATORIANA) |              |                        |                                              |  |  |  |
|------------------------------------------|--------------|------------------------|----------------------------------------------|--|--|--|
| DATOS DE CUENTA BANCO NACIONAL           | (ECUATORIANO | )                      | CERTIFICADO DEL BANCO NACIONAL (ECUATORIANO) |  |  |  |
| * Nombre banco nacional:                 | Seleccione   | -                      | Cargar Certificado bancario actualizado      |  |  |  |
| * Nombres y apellidos registrados Banco  | Arianna Domé | nica Zambrano Villafue |                                              |  |  |  |
| Tipo identificación registrado Banco:    | 🔿 Cédula     | O Pasaporte            |                                              |  |  |  |
| Cédula/Pasaporte registrado Banco:       |              |                        |                                              |  |  |  |
| Tipo cuenta registrada Banco:            | Ahorro       | O Corriente            |                                              |  |  |  |
| Número cuenta bancaria registrada:       |              |                        |                                              |  |  |  |
|                                          | GUARDAR      | INFORMACIÓN Y DO       | CUMENTACIÓN                                  |  |  |  |

 Para guardar la información ingresada o validada de clic en el botón GUARDAR INFORMACIÓN Y DOCUMENTACIÓN y posteriormente de clic en el botón [ACEPTAR].

# Comunicado para la suscripción del contrato y/o garantías (Estudiantes becarios/as y quienes pagan su colegiatura en más de una cuota)

En pantalla se desplegará el comunicado para la suscripción del contrato y/o garantías (si corresponde).

▼ COMUNICADO PARA LA SUSCRIPCIÓN DEL CONTRATO Y/O GARANTÍAS

En los próximos días nos comunicaremos por correo electrónico para la firma de contratos y/o garantías.

Aprobación/autorización del descuento de colegiatura de su beca mensual. (Estudiantes becarios/as que pagan su colegiatura en más de 18 cuotas)

En pantalla se desplegará "APROBACIÓN DESCUENTO DE COLEGIATURA DE SU BECA MENSUAL" (si corresponde).

Para aprobar/autorizar el descuento de colegiatura de su beca mensual de clic en el botón [APROBAR/AUTORIZAR] y posteriormente de clic en el botón [ACEPTAR].

| ✓ APROBACIÓN DESCUENTO DE COLEGIATURA DE SU BECA MENSUAL                                                                                                    |  |
|----------------------------------------------------------------------------------------------------|--|
| * Usted puede autorizar para que de su estipendio mensual se descuente el valor de la cuota mensual de colegiatura a partir del mes de noviembre 2024, considerando que la primera cuota está pagada. |  |
| APROBAR/AUTORIZAR                                                                                                    |  |